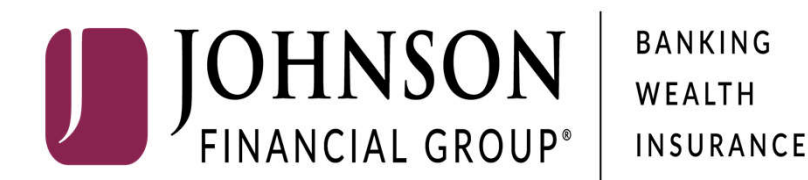

AccessJFG iOS Mobile App Download for Friends and Family Participants

**Please note:** You should log in to AccessJFG on your desktop before attempting to download the mobile experience.

| Mac Mac                                                                                                    | iPad                                    | iPhone                                                                                                    | Watch                                                                                                    | ΤV                                                                                                    | Music                                                                                                    | Support                                                                                                    | 4                                                                                                    |
|----------------------------------------------------------------------------------------------------|-----------------------------------------|----------------------------------------------------------------------------------------------------|----------------------------------------------------------------------------------------------------|----------------------------------------------------------------------------------------------------|----------------------------------------------------------------------------------------------------|----------------------------------------------------------------------------------------------------|----------------------------------------------------------------------------------------------------|
| App Store Previe                                                                                                    | ew                                      |                                                                                                    |                                                                                                    |                                                                                                    |                                                                                                    |                                                                                                    |                                                                                                    |
|                                                                                                    |                                         | This app is available                                                                                                    | e only on the App                                                                                                    | Store for iPhone                                                                                                    | , iPad, and Apple TV.                                                                                                    |                                                                                                    |                                                                                                    |
|                                                                                                    |                                         | TestFlight<br>Beta testing ma<br>Apple<br>***** 47.405.9K<br>Free                                                                                                    | ित्म<br>ade simple<br>Ratings                                                                                                    |                                                                                                    |                                                                                                    |                                                                                                    |                                                                                                    |
|                                                                                                    |                                         |                                                                                                    |                                                                                                    |                                                                                                    |                                                                                                    |                                                                                                    |                                                                                                    |
| Screenshots                                                                                                    | Phone iPad Ap                           | 9:41-7<br>CADDS                                                                                                    | <b>ـ</b> + اند                                                                                                    | 9:41-7<br>K Back                                                                                                    | .ul ♥ ■<br>App Details                                                                                                    | 9-41                                                                                                    | տե <b>જ</b><br>8.6.0                                                                                                    |
| Screenshots in<br>941<br>Apps<br>Forest Explorer<br>Forest Explorer<br>Forest Explorer                                                                                                    | Phone iPad Ap                           | 9/11 /<br>0/11 /<br>C Apps<br>Forest<br>Verson 8 //<br>Verson 8 //                                                                                                    | ut ♥ ■<br>Explorer<br>M(24)<br>M Days                                                                                                    | 9:41 Y<br>C Back<br>Description<br>Go wild and discover<br>path terrain with For<br>bushwhacking in bac                                                                                                    | und ♥ ■<br>App Details<br>Trails parks, and of the boaten-<br>security of tooking for the more                                                                                                    | 9-41<br>Previous Buads 8.6.0 (243) New recommendatis Express nr 30 pps                                                                                                    | al ♥<br>8.6.0<br>INSTA                                                                                                    |
| e41<br>e41<br>Apps<br>Forest Explorer<br>Forest Explorer<br>Forest | Phone iPad Ap                           | 9.41 7<br>(Apps<br>Foreat<br>What to Test                                                                                                    | ut ♥ ■<br>Explorer<br>Brows<br>Mons                                                                                                    | 9:41 Y<br>Back<br>Description<br>Oo wild and discover<br>path ternain with Forn<br>butherhacking in back<br>Information                                                                                                    | und ♥ ■<br>App Details<br>tails, parks, and of the beaten-<br>nst Explore: Whather you're<br>kecunity or tooking for the more                                                                                           | 9:41<br>Previous Builds 8.6.0 (243) New recommendati Expires in 78 Days Check-In                                                                                                    | at ♥<br>8.6.0<br>Ons for fishing lakes.                                                                                        |
| P41<br>P41<br>Apps<br>Forest Explorer<br>Parts & Calledor<br>Parts & Calledor<br>Montain Climber<br>Parts & Calledor<br>Parts & Calledor              | Phone iPad Ap<br>Redeem<br>OPEN<br>OPEN | 9417<br>9417<br>Caps<br>Forest<br>Uncentrational<br>What to Test<br>Wave movide fredback on an<br>Uncentrational<br>Wave movide fredback on an<br>Uncentrational<br>Wave movide fredback on an<br>Uncentrational<br>Wave movide fredback on an<br>Uncentrational<br>Wave movide fredback on an<br>Uncentrational<br>Uncentrational<br>Uncentrati                                                                                                    | ut ♥ ■<br>Explorer<br>11044<br>64 Days                                                                                                    | 9-41-7<br>Cack<br>Description<br>Suth terrain with and discovery<br>bath terrain with and<br>bath terrain with and<br>the terrain of the terrain<br>terrain of the terrain of the terrain<br>terrain of the terrain of the terrain of the terrain<br>terrain of the terrain of the terrain of the terrain of the terrain of the terrain of the terrain of the terrain of the terrain of the terrain of the terrain of the terrain of the terrain of the terrain of the terrain of the terrain of the terrain of the terrain of terrain of the terrain of terrain of terrain o                                                                                                    | App Details<br>trais, parks, and of-the-beaten-<br>set Explorer. Whether you're<br>accountry or looking for the index<br>Sep 28, 2017                                                                                   | 9-41<br>Previous Builds<br>B.6.0 (243)<br>New recommendati<br>Gaines # 70 Days<br>Check-In<br>Homepage                                                                                                    | ut ♥<br>8.6.0<br>RHETA<br>ons for fishing lakes.<br>TE                                                                         |
| Part  Apps  FreesExplore  FreesExplore  Free                                                                                                    | Phone iPad Ap<br>Redeem<br>OPEN         | 9417<br>(Aps<br>(Aps<br>(Aps)<br>(Aps)<br>(Ap | ud 🗢 🕳<br>Explorer<br>11 (244)<br>44 Days<br>Preve App dib<br>e common flows for you                                                                                                    | 9-41 *<br>Cack<br>Description<br>Cowlet and discover<br>publisheration with For-<br>buildwith Englisheration<br>Comparison of the second<br>Description of the second<br>Description of the second<br>Des                                                               |                                                                                                    | 9-41<br>Previous Builds 8.6.0 (243) New recommendatis Equires in 76 bays Check-In Homepage 8.6.0 (242)                                                                                                    | ut ♥<br>8.6.0<br>ons for fishing lakes.<br>110<br>110<br>110<br>110<br>110<br>110<br>110<br>110<br>110<br>11                   |
| 941<br>941<br>Apps<br>Forst Explorer<br>Kapping Ad Data<br>Kapping Ad Data<br>Forst Explorer<br>Memoria Ad Data<br>Memoria Ad Data<br>Previously Tested<br>Cosen Journal<br>Additional                                                                                                    | Phone iPad Ap<br>Sedem<br>OPEN<br>OPEN  | event events were verdetaket of and<br>were and the second and the second and the s                                                                                                    | In the second second se | 9-41 *<br>Case<br>Description<br>Cowid and discover<br>publicity of the<br>building of the<br>Cowid and discover<br>publicity of the<br>Cowid and discover<br>publicity of the<br>Cowid and discover<br>public |                                                                                                    | 9-41<br>Previous Builds 8.6.0 (243) New recommendation of the series of the series o | ad ♥<br>8.6.0<br>NSTA<br>Sons for fishing lakes.<br>TT<br>TT<br>TT<br>TT<br>TT<br>TT<br>TT<br>TT<br>TT<br>TT<br>TT<br>TT<br>TT |
| Part Part Part Part Part Part Part Part                                                                                                    | Phone iPad Ap<br>Redeem                 | Start<br>Start<br>St                                                                                                    | In the second second se | 9:41 Y<br>C Back<br>Description<br>Dowlfa and discover<br>subherbacking in bac<br>Information<br>Release Date<br>Version<br>Size<br>Expres<br>Compatibility                                                                                                    | and ◆ ■<br>App Details<br>trails, parks, and off-the-beaten-<br>set Explorer. Whether you're<br>set parker, whether you're<br>sep 29, 2017<br>86.1<br>10.2 MB<br>Nev 27, 2017 at 11.31 AM<br>Requires 109 8.0 ou taint. | 9-41<br>C Previous Builds<br>8.6.0 (243)<br>New recommendatis<br>Danse 7.7 Days<br>Check-in<br>Homepage<br>8.6.0 (242)<br>Trails added for Non<br>Equines in 76 Days<br>8.6.0 (243)                                                                                                    | at ♥<br>8.6.0<br>Ons for fishing lakes.<br>TE<br>TE<br>TE<br>TE<br>TE<br>TE<br>TE<br>TE<br>TE                                  |
| Press Explorer<br>Normal All Market<br>Normal All Market<br>Normal All Marke                              | Phone iPad Ap                           | 9417<br>9417<br>Caps<br>Forest<br>Participation<br>Participation<br>Caps<br>Caps                                                                                                    | Inter App dip<br>reve App dip<br>reve App dip<br>reve Topy<br>TEST                                                                                                    | 9-41 *<br>Cack<br>Description<br>Gowld and discover<br>butherhacking in ber<br>Information<br>Release Date<br>Version<br>Size<br>Expires<br>Compatibility                                                                                                    |                                                                                                    | 9-41<br>Previous Builds 6.6.0 (243)<br>New recommendatis<br>Legens in 75 toys Check-In Homepage 6.6.0 (242) Trafils added for Nor<br>Equins in 78 Days 6.6.0 (242) Bug fires and perford<br>tarties n2 Days                                                                                                    | at ©<br>8.6.0<br>INSTA<br>ons for fishing lakes.<br>IT<br>NSTA<br>them California parks.                                       |

On your mobile device, download the TestFlight app from the Apple Store. <u>https://apps.apple.com/us/app/tes</u> <u>tflight/id899247664</u>

**Note:** While the app currently shows as "test" mode, your data is live and any transactions completed through the app will be processed. Your data will transfer to the full production app in November.

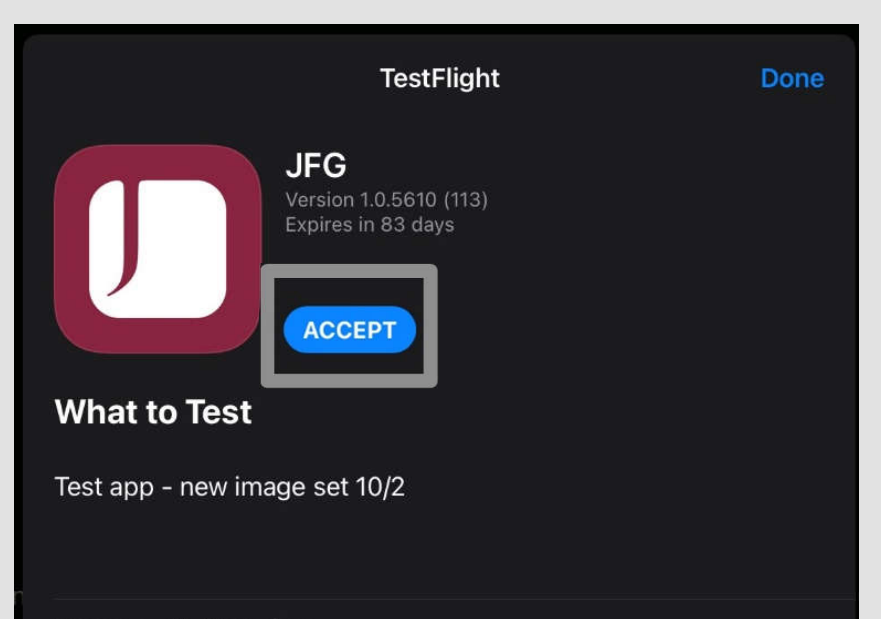

#### **Terms of Service**

When you use JFG, your crash logs, usage information and feedback will be sent to Apple and Johnson Bank and may be linked to your email address. Apple or Johnson Bank may commore

#### **App Information**

Once the **TestFlight app** has installed, click the following link *from your mobile device* to enable the JFG app and click **ACCEPT** <u>https://testflight.apple.com/join/NQr1ucRi</u>

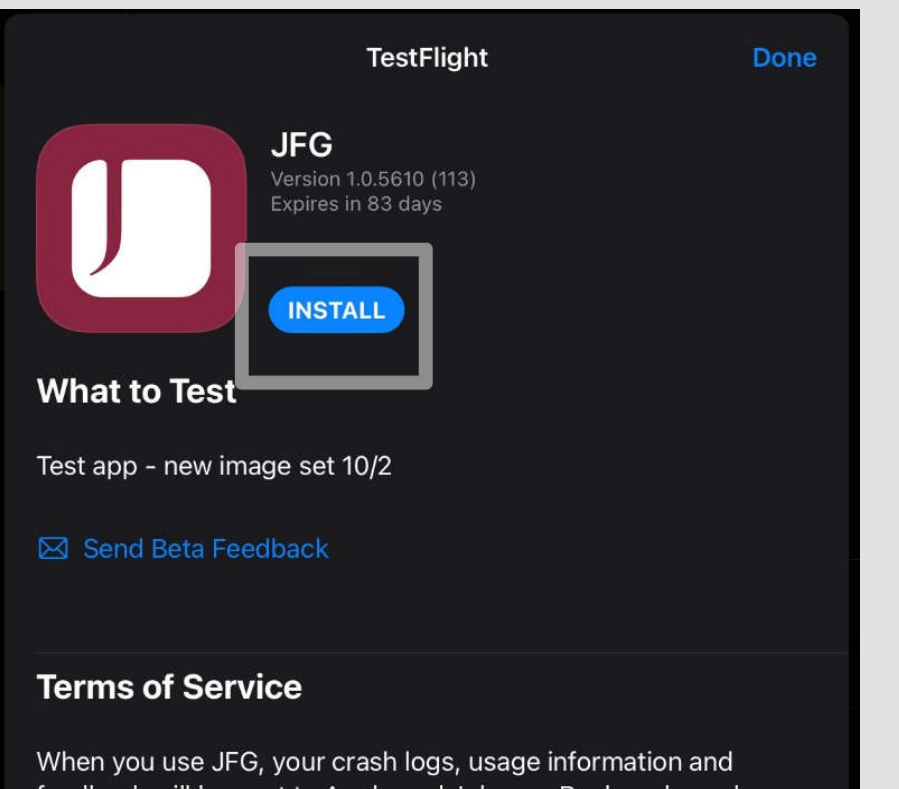

feedback will be sent to Apple and Johnson Bank and may be linked to your email address. Apple or Johnson Bank may comore Click **INSTALL** to download the app

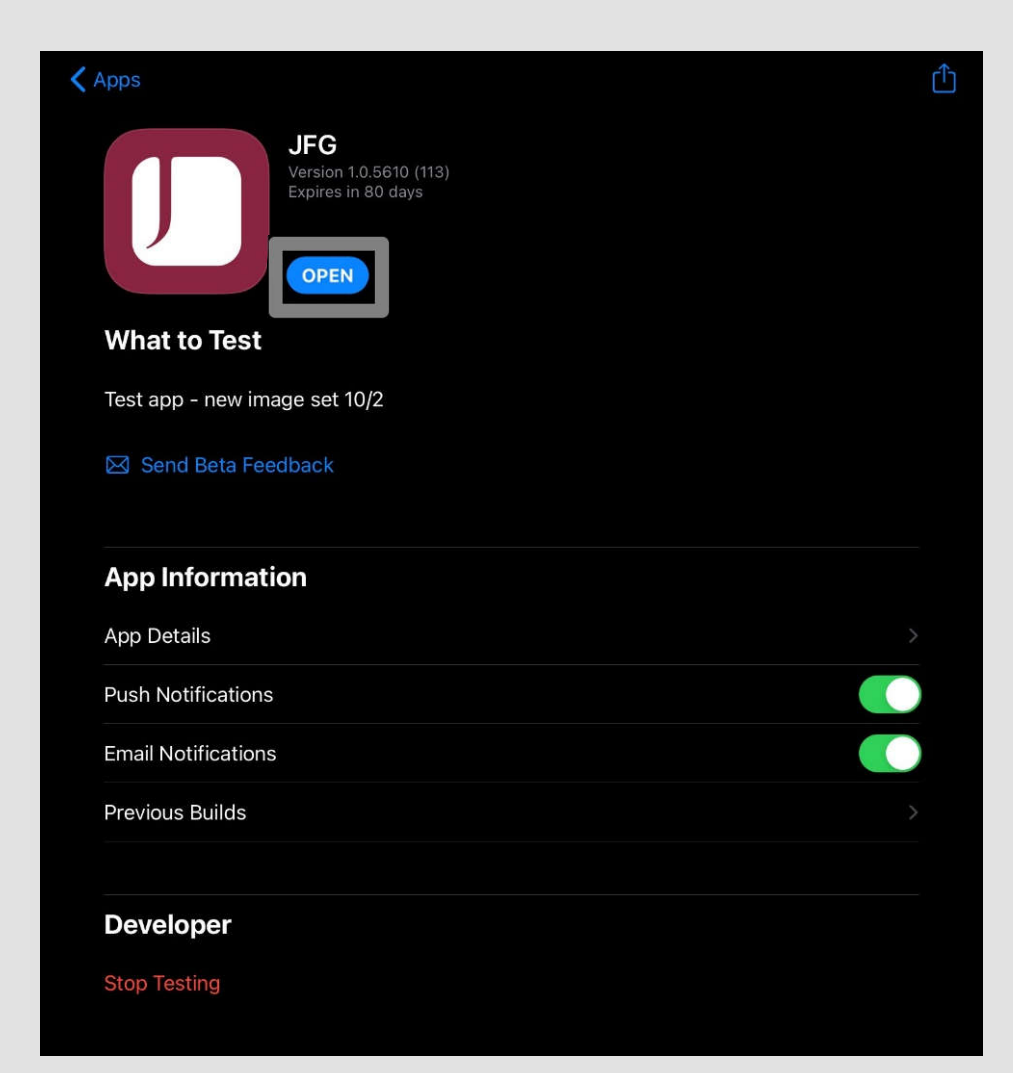

## Click **OPEN** to launch the app

| Cancel                                                                                                   |                                                                               |
|----------------------------------------------------------------------------------------------------|-------------------------------------------------------------------------------|
| From the DeveloperJFCVersion 1.0.5610 (113)Exprises in 82 daysOther to TestTest app - new image set 10/2 | Ensure the version is <b>1.0.5610</b><br>( <b>113</b> ) and click <b>NEXT</b> |
| Next                                                                                                    |                                                                               |

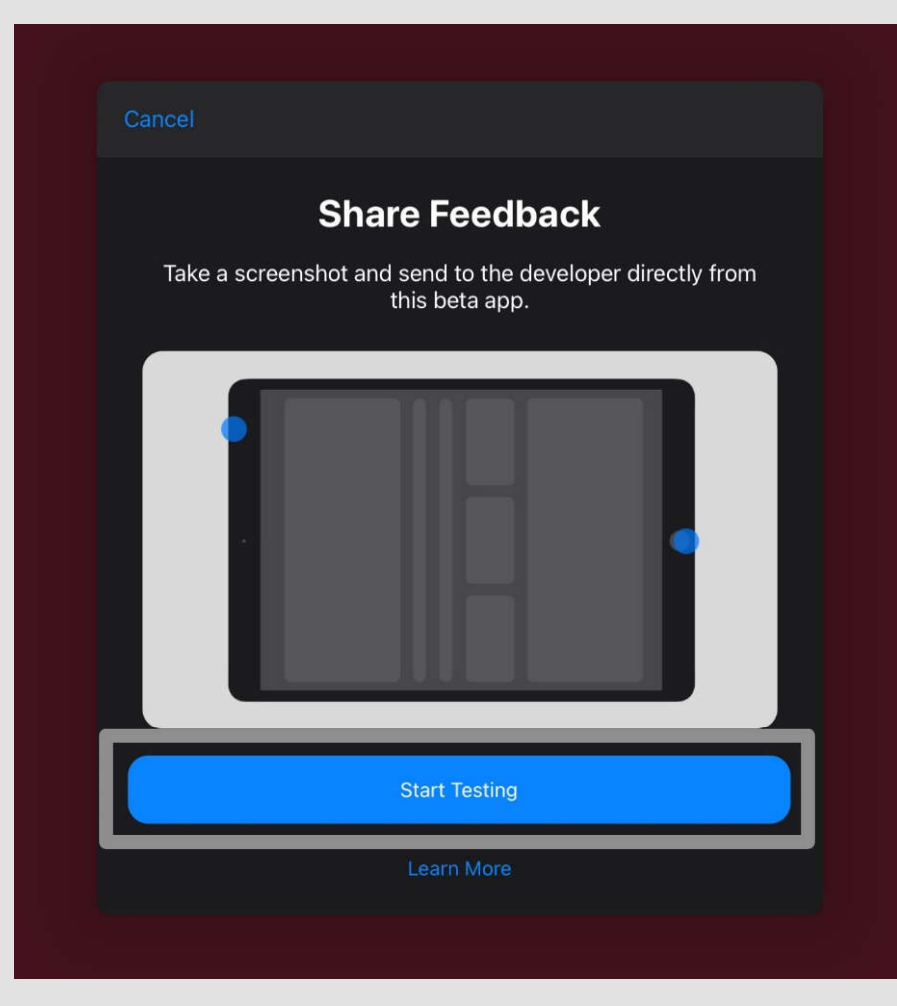

## Click **START TESTING**

| J JOI<br>FINA                           | HNSON<br>NCIAL GROUP®                             |
|-----------------------------------------|---------------------------------------------------|
| User ID                                 |                                                   |
| Password                                |                                                   |
| Remember me                             | Forgot your password?                             |
| Lo                                      | og In                                             |
| Touch ID                                | Passcode                                          |
| Contact Us   Loca                       | tions Privacy Policy                              |
| Products offered b<br>a Johnson Financi | y Johnson Bank, Member FDIC,<br>al Group company. |

To login into AccessJFG, enter your User ID (see notes below about User ID) and your new AccessJFG Password.

Choose **Remember Me** if you want to save your User ID for future logins.

You can also enable **Touch ID** for your mobile device.

### Click Log In when finished

**Reminder:** Your NEW User ID is a hybrid of your previous Business Gateway Customer ID & User ID. You will combine your Customer ID (without the preceding 288) and your User ID.

For example, if your Customer ID was 288JFG and your User ID was jdoe, your new AccessJFG User ID would be JFGjdoe. User ID is not case sensitive.. If any of the targets on this list are incorrect, please contact us for assistance. You will also be able to manage these targets after login by going to Security Preferences under Settings  $\times$  and choosing the Secure Delivery option.

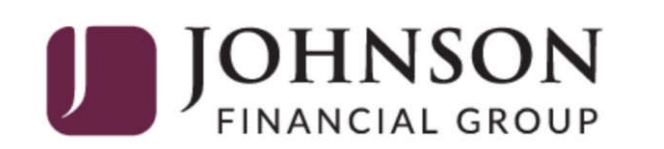

| Please select a target:     |  |  |  |  |  |
|-----------------------------|--|--|--|--|--|
| l have a Secure Access Code |  |  |  |  |  |
| Text me : (XXX) XXX-1266    |  |  |  |  |  |
| Call me : (XXX) XXX-1266    |  |  |  |  |  |
| Back                        |  |  |  |  |  |

You will be prompted to receive a **Secure Access Code**.

You can select to receive the code via a **phone call** or **SMS text message** if a mobile phone is registered on your profile. You can enable a mobile phone number in your desktop profile.

Secure Access Codes are temporary, one time use codes and are active for 15 minutes after they have been requested. If you haven't yet received your code, please contact us for assistance.

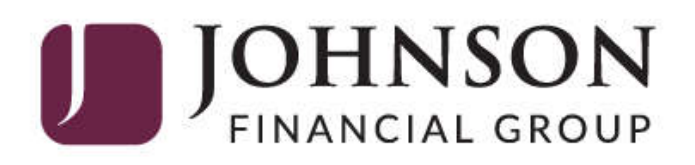

|        | Enter your S | ecure Access Co | de     |
|--------|--------------|-----------------|--------|
| 831569 |              |                 |        |
|        |              | Back            | Submit |

**Enter** the access code in the box provided and click **Submit.** 

Secure Access Codes are temporary, one time use codes and are active for 15 minutes after they have been requested. If you haven't yet received your code, please contact us for assistance.

| J     | JOHNSON<br>FINANCIAL GROUP    |
|-------|-------------------------------|
|       | Enter your Secure Access Code |
| 71965 | 5                             |
|       | Back Submit                   |

Please note that Secure Access Codes are temporary and are only active for 15 minutes. After that time you will need to resubmit your request.

If this is a device you plan to use regularly, registering your device will limit the number of Secure Access Codes you will be requested to receive in the future.

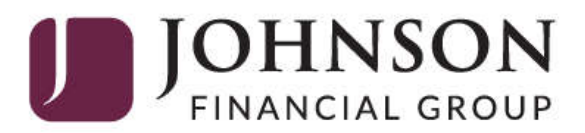

**Device Registration** 

Access Code Accepted.

Do Not Register Device

**Register Device** 

**Register Device** only if it is yours; such as your phone, tablet, or computer.

Registering your device will limit the number of Secure Access Codes you will receive in the future.

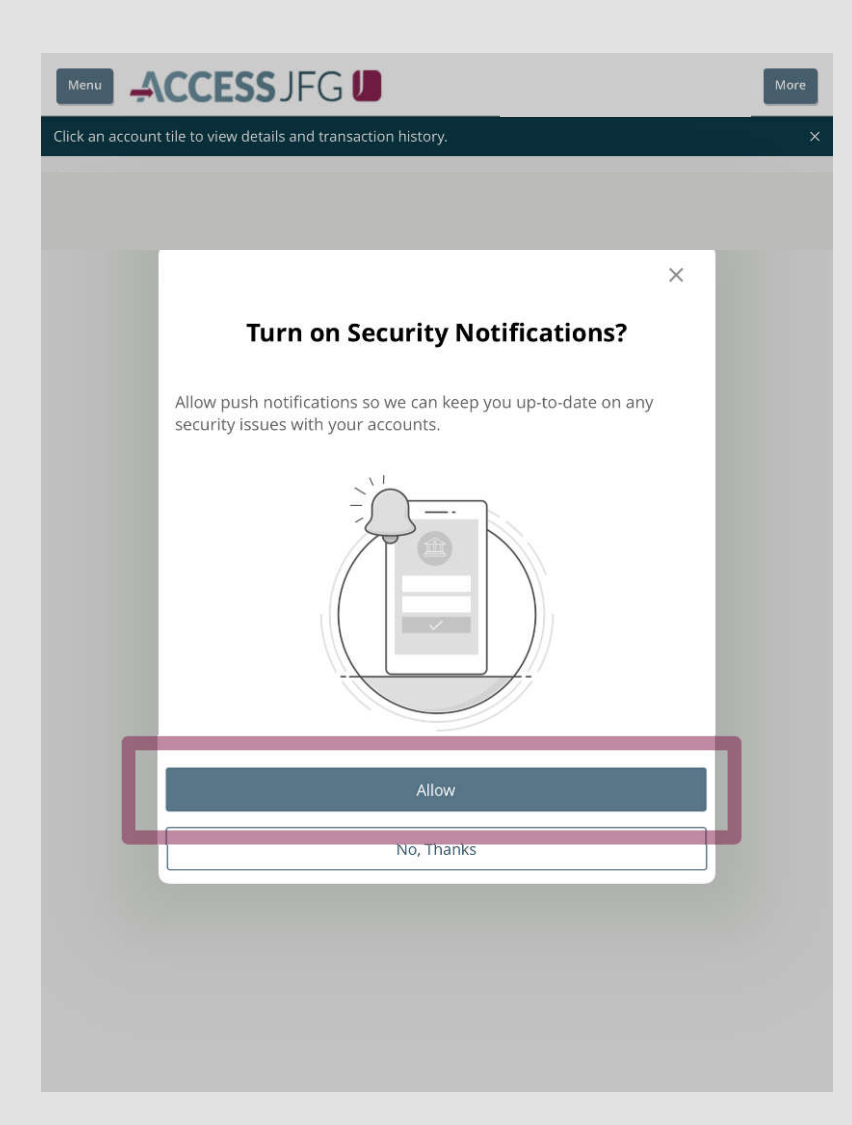

If you are registering your device, click **Allow** 

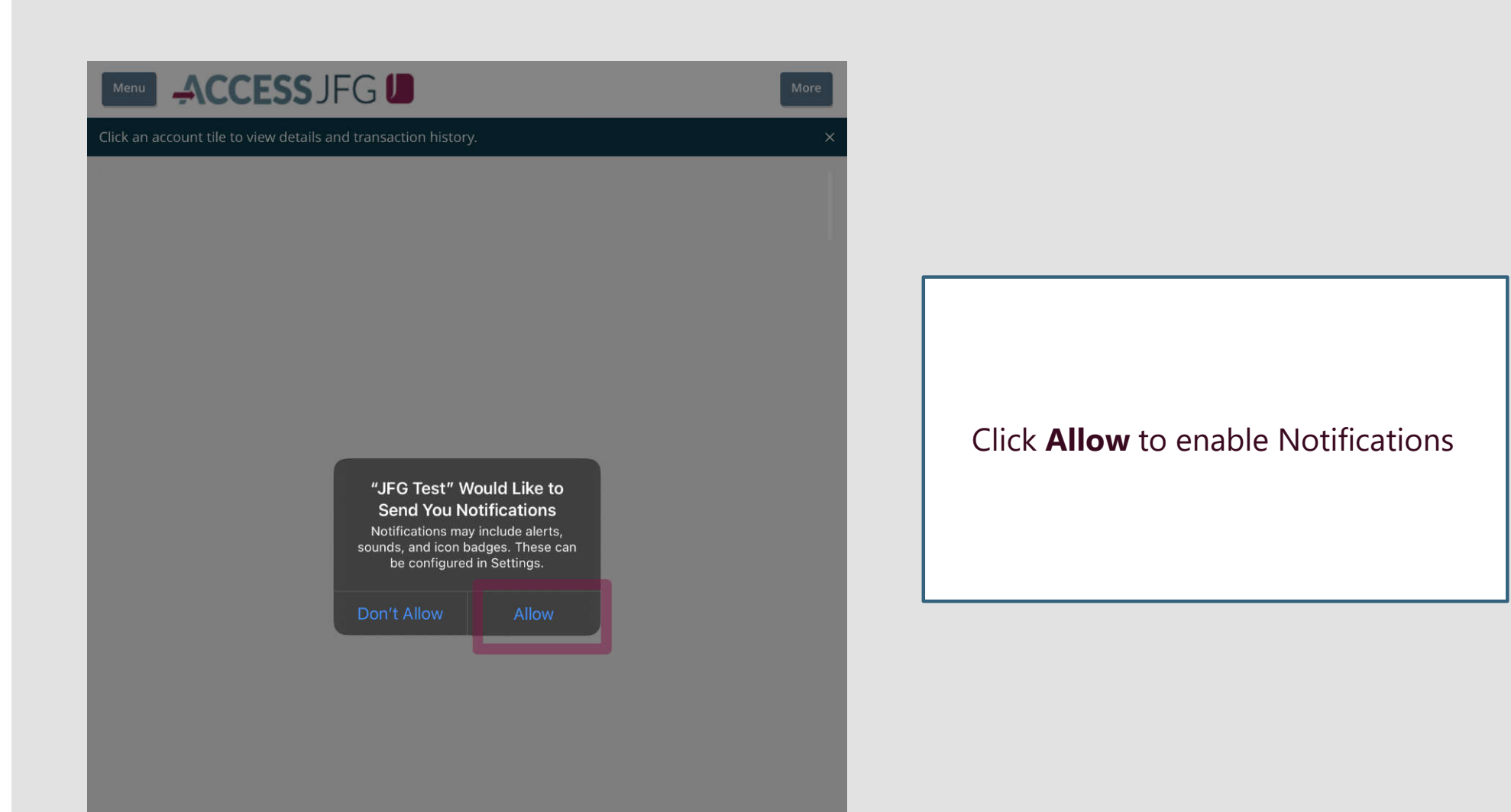

| 4:22 📔 💀 🛙        | ĭ <b>↑</b> • | Ø Ø    | 75%  |
|-------------------|--------------|--------|------|
| Menu              |              | SJFG 📙 | More |
| 슈 Home            | :            |        |      |
| Message Center    |              |        |      |
| Transactions      | ~ :          |        |      |
| 🗒 Cash Management | ~            |        |      |
| Transfers         | ~            |        |      |
| O Locations       |              |        |      |
| Reports           | ~            |        |      |
| Account Services  | ~            |        |      |
| Help              | ~            |        |      |
| 谷子 Settings       | ~            |        |      |
| □ Log Off         |              |        |      |
|                   |              |        |      |
|                   |              |        |      |
|                   |              |        |      |
|                   |              |        |      |
|                   |              |        |      |
|                   |              |        |      |
|                   |              |        |      |
|                   |              |        |      |
|                   |              |        |      |
|                   |              |        |      |
|                   |              |        |      |
|                   |              |        |      |

You will then land on the mobile homepage. Click **Menu** to see your options.

Please reference the FAQ section on our website for more information on mobile functionality.

# Additional Resources and Support

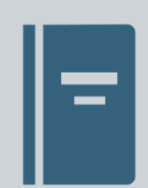

For additional resources, including "how-to" guides, please visit our online Client Resources page at: <u>https://www.johnsonfinancialgroup.com/accessjfg-</u> <u>friends-family/</u>

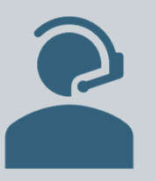

If further support is needed, please call our Treasury Management Support Center at 262.619.2155 or by email at <u>tmsupport@johnsonfinancialgroup.com</u>.